Mit Sicherheit innovativ.

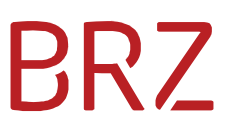

# WiEReg - Deep Link Parteienvertreterformular

Autor/in: DeSiang Sea Version: **3.0** Erstellt am: 5.11.2024

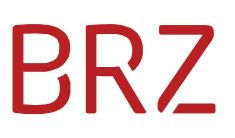

#### Dokumentenparameter

| Allgemeine Informationen | Allgemeine Informationen                     |  |  |  |  |  |  |
|--------------------------|----------------------------------------------|--|--|--|--|--|--|
| Dokumententitel          | WiEReg - Deep Link Parteienvertreterformular |  |  |  |  |  |  |
| Vertraulichkeitshinweis  | BRZ-öffentlich                               |  |  |  |  |  |  |
| Beschreibung             |                                              |  |  |  |  |  |  |
| Dokumentenverantwortlich |                                              |  |  |  |  |  |  |
| Dokumentenart            |                                              |  |  |  |  |  |  |
| Review                   |                                              |  |  |  |  |  |  |
| Review-Intervall         |                                              |  |  |  |  |  |  |
| Datum letzter Review     | <datum></datum>                              |  |  |  |  |  |  |

| Version | Datum      | Autor/in        | Änderung                                                                                        |
|---------|------------|-----------------|-------------------------------------------------------------------------------------------------|
| 0.1     |            | Gerald Ritz/M2N | Initialversion                                                                                  |
| 1.0     | 18.10.2019 | DeSiang Sea     | Übernahme in die BRZ Vorlage                                                                    |
| 2.0     | 19.11.2020 | DeSiang Sea     | Ergänzung um den Link zur<br>Meldungsablage                                                     |
| 2.1     | 12.03.2021 | DeSiang Sea     | Ergänzung um den Link zum Formular<br>"WiEReG - Wechsel des berechtigten<br>Parteienvertreters" |
| 3.0     | 5.11.2024  | DeSiang Sea     | Umstellung auf die neuen<br>Meldeformulare inkl. USP-Umstellung                                 |

# BRZ

## Inhaltsverzeichnis

| 1. | Zw   | eck d   | es Dokumentes                                                   | 4  |
|----|------|---------|-----------------------------------------------------------------|----|
| 2. | Vo   | rausse  | etzungen                                                        | 4  |
| 3. | Gü   | ltige S | Stammzahlen                                                     | 4  |
| 4. | UR   | Ls zu   | den Formularen                                                  | 5  |
|    | 4.1. | WiE     | Reg Parteienverteter-Formular                                   | 5  |
|    | 4.2. | Mel     | dungsablage                                                     | 5  |
|    | 4.3. | Forr    | mular "WiEReG - Wechsel des berechtigten Parteienvertreters"    | 6  |
| 5. | Vei  | rpack   | en des URLs                                                     | 7  |
|    | 5.1. | Ann     | neldemaske                                                      | 8  |
|    | 5.2. | Erge    | ebnis nach erfolgreichem Login                                  | 9  |
|    | 5.2  | .1.     | WiEReg Parteienverteter-Formular und Testformular               | 9  |
|    | 5.2  | .2.     | Meldungsablage                                                  | 10 |
|    | 5.2  | .3      | Formular "WiEReG - Wechsel des berechtigten Parteienvertreters" | 10 |
|    | 5.3. | Feh     | lende Berechtigung 1                                            | 11 |

# BRZ

#### 1. Zweck des Dokumentes

Dieses Dokument enthält die Beschreibung der Schnittstelle um einen sogenannte "Deep-Link" zum vorbefüllten WiEReg Parteienvertreter-Meldeformular bzw. zur Meldungsablage mit den bereits erstellten Meldungen zu erstellen. Auf diese Weise können Parteienvertreter bei geeigneter Anbindung aus einer Fachapplikationen heraus ihren Kunden öffnen und direkt auf das zugehörige WiEReg Meldeformular, in die Meldungsablage und in das Formular "WiEReG - Wechsel des berechtigten Parteienvertreters" einsteigen.

#### 2. Voraussetzungen

Seit den letzten Änderungen des USP geht die Vorbefüllung der Maske inkl. automatischem Login aus Sicherheitsgründen nicht mehr.

Damit die Links aus diesem Dokument funktionieren muss der Benutzer bereits im USP angemeldet sein. Falls das nicht der Fall ist, wird beim ersten Aufruf eine Anmeldemaske angezeigt, woraufhin sich der User anmelden kann. Danach wird er automatisch zum aufgerufenen Link/Formular weitergleitet.

Für weitere Aufrufe ist in Folge keine Anmeldung mehr notwendig.

#### 3. Gültige Stammzahlen

In der folgenden Tabelle sind die für die Vorbefüllung gültigen Stammzahlen-Arten angeführt:

| Stammzahl                                                | Beispiel      |
|----------------------------------------------------------|---------------|
| Firmenbuchnummer                                         | 160573m       |
| Vereinsregister-Zahl                                     | 556641383     |
| Stammzahl des Ergänzungsregister für sonstige Betroffene | 9110099999964 |

Abhängig von der übergebenen Stammzahl wird im Stammregister-Auswahlfeld des Meldeformulars automatisch das zugehörige Register ausgewählt und unmittelbar die Rechtsträger-Suche ausgeführt:

| Rechtsträger Suche                                        | Schliessen            |
|-----------------------------------------------------------|-----------------------|
| Stammzahl * Suchen                                        |                       |
| Stammregister<br>FB                                       |                       |
| Name des Rechtsträgers                                    |                       |
| Bundesrechenzentrum Gesellschaft mit beschränkter Haftung |                       |
| Bachteform                                                |                       |
| Gesellschaften mit beschränkter Haftung                   |                       |
| -                                                         |                       |
|                                                           | Weiter zum Formular > |
|                                                           |                       |

### 4. URLs zu den Formularen

In diesem Kapitel werden die Links zu den einzelnen Formularen beschrieben. Diese müssen noch wie im Kapitel 5 beschrieben - als Parameter in einen USP Link eingebettet werden.

#### 4.1. WiEReg Parteienverteter-Formular

Mit diesem Deep-Link kann ein Parteienvertreter direkt aus seiner jeweiligen Kanzleisoftware heraus ein Meldeformular für einen Klienten öffnen. Dieser Deep-Link sollte daher idealerweise in der Ansicht des jeweiligen Klienten vorgesehen werden.

Der Deep-Link zum Öffnen des Parteienvertreter-Formulars lautet: https://www.usp.gv.at/at.gv.bmf.wieregmgmt-p/formulare/mpu-formulare/meldunganlegen/mpv/<StammzahL>

Beispiel mit fiktiver Firmenbuch-Zahl 123456f:

https://www.usp.gv.at/at.gv.bmf.wieregmgmt-p/formulare/mpu-formulare/meldunganlegen/mpv/123456f

#### 4.2. Meldungsablage

Die Meldungsablage wird von berufsmäßigen Parteienvertretern benötigt, um gespeicherte Meldungen wieder zu öffnen. Wenn ein Parteienvertreter eine Meldung abgibt, so wird dieser in der Regel das Formular mit dem Deep-Link "WiEReg Parteienverteter-Formular" öffnen, die Daten erfassen und den Auftrag zur Meldung erstellen und an den Klienten übermitteln. Wenn der Auftrag zur Meldung vom Klienten unterschrieben zurückkommt, so wird der Parteienvertreter das gespeicherte Meldeformular wieder öffnen wollen. Dies funktioniert am Besten über den Deep-Link "Meldungsablage" mit der die Meldungsablage mit allen gespeicherten Meldungen des Parteienvertreters (für alle Klienten) geöffnet werden kann.

Es empfiehlt sich daher den Deep-Link "Meldungsablage" an einer allgemeinen Stelle in der Software zu hinterlegen, die aber auch einfach erreicht werden kann, wenn man den jeweiligen Klienten geöffnet hat.

Der Link zur Meldungsablage lautet
https://www.usp.gv.at/at.gv.bmf.wieregmgmt-p/formulare/mpuformulare/meldungsablage

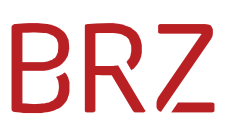

Wenn der Deep-Link geklickt wird, erscheint die Einstiegsseite zur Meldeablage des Parteienvertreters:

| VieregFormulareGui X           | +                                     |                               | – 🗆 X                  |
|--------------------------------|---------------------------------------|-------------------------------|------------------------|
| ← → C ⋒ 😁 www2.usp.gv.         | at/at.gv.bmf.wieregmgmt-q/formulare/m | npu-formulare/meldungs 🛧      | D 😩 :                  |
| WiEReG - Formulare             | Client version: 1.1.2.13              | Backend-API version: 1.1.2.9  | ×                      |
| Meldung anlegen Meldungsablage |                                       |                               | () 05.11.2024 09:06:27 |
| =                              | =                                     | =                             | -                      |
| Entwurf                        | Warten auf Dokumente                  | Auftrag zur Meldung versendet | Eingebracht            |
|                                |                                       |                               |                        |
|                                |                                       |                               |                        |
|                                |                                       |                               |                        |
|                                |                                       |                               |                        |
|                                |                                       |                               | Schliessen             |

#### 4.3. Formular "WiEReG - Wechsel des berechtigten Parteienvertreters"

Mit diesem Deep-Link kann ein Parteienvertreter direkt aus seiner jeweiligen Kanzleisoftware heraus das Formular für einen Klienten öffnen. Dieser Deep-Link sollte daher idealerweise in der Ansicht des jeweiligen Klienten vorgesehen werden.

Wenn für einen gemäß § 5 WiEReG meldepflichtigen Rechtsträger bereits eine Meldung durch einen anderen berufsmäßigen Parteienvertreter abgeben wurde, so kann das Meldeformular seit dem 10. März 2021 nicht durch einen anderen berufsmäßigen Parteienvertreter geöffnet werden (siehe § 5 Abs. 6 WiEReG).

Wenn es seit der letzten Meldung zu einem Wechsel der Vertretungsbefugnis gekommen ist, so muss dieser vor der Abgabe der nächsten Meldung bei der Registerbehörde mit dem Meldeformular "WiEReG – Wechsel des berechtigten Parteienvertreters" angezeigt werden. Dieses Formular kann auch über den Menüpunkt "Einmeldung als Parteienvertreter" im "WiEReG Management System" oder über die Kanzleisoftware (soweit diese Funktion unterstützt wird) aufgerufen werden. Idealerweise beantragen Sie den Wechsel direkt bei der Übernahme eines neuen Klienten, damit die Erfüllung der Meldepflicht nach der Abgabe der jährlichen Meldung reibungslos funktioniert.

Nach der Übermittlung wird der Rechtsträger automatisationsunterstützt über den Wechsel des berechtigten Parteienvertreters von der Registerbehörde informiert. Sollte dieser dem Wechsel nicht binnen zwei Wochen ab dessen Beantragung im Register widersprechen, so werden Sie mit Ablauf des letzten Tages der Frist als berechtigter Parteienvertreter eingetragen. Der Deep-Link zum Öffnen des Formulars zum Wechsel des berechtigen Parteienvertreters lautet: https://www.usp.gv.at/at.gv.bmf.wieregmgmt-p/formulare/mpu-formulare/meldunganlegen/pvw

Es besteht die Möglichkeit direkt eine Stammzahl zu übergeben, dann wird das Formular mit den Daten des übergebenen Unternehmens vorbefüllt:

https://www.usp.gv.at/at.gv.bmf.wieregmgmt-p/formulare/mpu-formulare/meldunganlegen/pvw/<StammzahL>

Beispiel mit fiktiver Firmenbuch-Zahl 123456f:

https://www.usp.gv.at/at.gv.bmf.wieregmgmt-p/formulare/mpu-formulare/meldunganlegen/pvw/123456f

### 5. Verpacken des URLs

Damit das USP den User ggfls. zur Anmeldemaske umleiten und dann nach der erfolgreichen Anmeldung zum gewünschten Formular weiterleiten kann müssen die im Kapitel 4 beschriebenen URLs als Parameter in einem Link verpackt werden.

Der Aufbau des Links sieht so aus:

https://www.usp.gv.at/affwebservices/public/saml2authnrequest?ProviderID=http s%3A%2F%2Fsso.usp.gv.at%2Frealms%2Fusp-clients&RelayState=<URL>

In der URL müssen die Sonderzeichen entsprechend codiert werden. Der vollständige Link zur Meldungsablage würde daher so aussehen:

https://www.usp.gv.at/affwebservices/public/saml2authnrequest?ProviderID=http s%3A%2F%2Fsso.usp.gv.at%2Frealms%2Fusp-

clients&RelayState=https%3A%2F%2Fwww.usp.gv.at%2Fat.gv.bmf.wieregmgmtp%2Fformulare%2Fmpu-formulare%2Fmeldungsablage

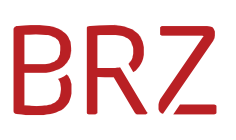

#### 5.1. Anmeldemaske

Falls der Benutzer noch nicht angemeldet ist, erscheint in Folge eine Anmeldemaske.

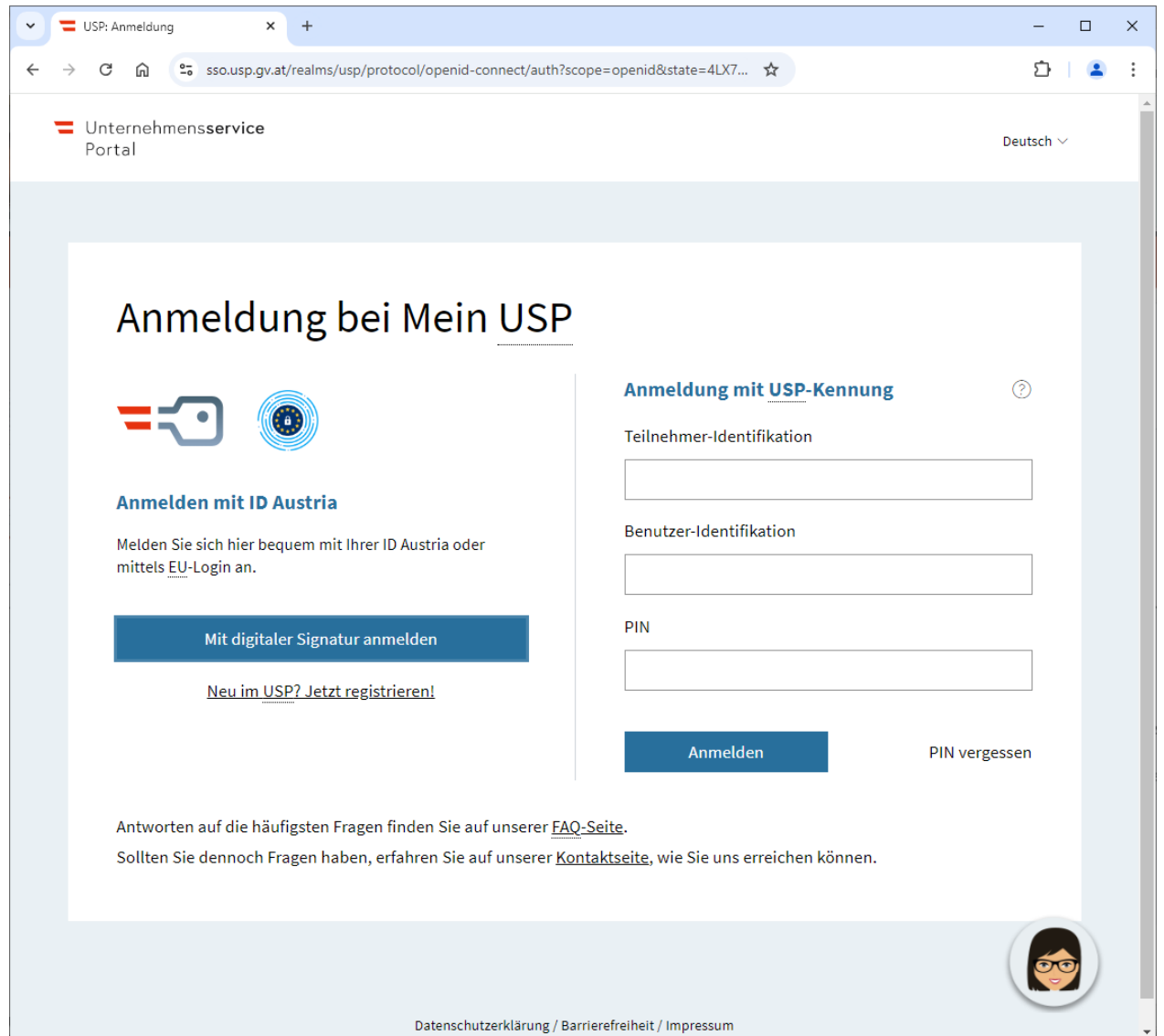

Nach erfolgreicher Anmeldung wird der Benutzer zum gewünschten Formular weitergeleitet. Falls der Benutzer bereits angemeldet ist, wird er direkt zum Formular geleitet.

### 5.2. Ergebnis nach erfolgreichem Login

#### 5.2.1. WiEReg Parteienverteter-Formular und Testformular

Es wird direkt die Rechtsträgersuche geöffnet. Falls eine Stammzahl übergeben wurde, wird die Suche sofort durchgeführt:

| VieregFor       | rmulareGui X                               | +                                     |                       |                              | >                     | ( |
|-----------------|--------------------------------------------|---------------------------------------|-----------------------|------------------------------|-----------------------|---|
| ← → C (         | ດ 🖙 www2.usp.gv.a                          | at/at.gv.bmf.wieregmgmt-q/formulare/n | npu-formulare/meldung | -anlegen                     | \$<br>쇼   😩 :         |   |
| WiEReG - I      | Formulare                                  | Clien                                 | t version: 1.1.2.13   | Backend-API version: 1.1.2.9 | ;                     | × |
| Meldung anlegen | Meldungsablage                             |                                       |                       |                              | 05.11.2024 09:51:1    | 6 |
| -               |                                            | =                                     |                       |                              |                       |   |
| Meldung als F   | Parteienvertreter                          | Parteienvertreterwechsel              |                       |                              |                       |   |
|                 |                                            |                                       |                       |                              |                       |   |
| Rec             | chtsträger Suche                           |                                       |                       |                              | Schliessen            |   |
| St.<br>59       | ammzahl *<br>95591z                        | Suchen                                |                       |                              |                       |   |
| St              | ammregister<br>B                           |                                       |                       |                              |                       |   |
| Na<br>Te        | ame des Rechtsträgers<br>estfirma FlexKapG |                                       |                       |                              |                       |   |
| Re              | echtsform<br>lexible Kapitalgesellschaft   |                                       |                       |                              |                       |   |
|                 |                                            |                                       |                       |                              | Weiter zum Formular > |   |
|                 |                                            |                                       |                       |                              | Schliesser            |   |

Mit "Weiter zum Formular" wird das Formular angelegt und direkt mit den vom Register gelieferten Rechtsträgerdaten vorbefüllt. Danach kann es bearbeitet und die Meldung abgeschickt werden.

# BRZ

#### 5.2.2. Meldungsablage

Es wird die Startseite der Meldungsablage geöffnet.

| VieregFormulareGui X           | +                                    |                                     | -           |           | ×      |
|--------------------------------|--------------------------------------|-------------------------------------|-------------|-----------|--------|
| ← → C ⋒ 😇 www2.usp.gv.a        | t/at.gv.bmf.wieregmgmt-q/formulare/m | npu-formulare/meldungs 📩            | Ĺ           | F   😩     | :      |
| WiEReG - Formulare             | Client version: 1.1.2.13             | Backend-API version: <b>1.1.2.9</b> |             |           | ×      |
| Meldung anlegen Meldungsablage |                                      |                                     | ( 05.11     | .2024 09: | :06:27 |
|                                | =                                    | =                                   | =           |           |        |
| Entwurf                        | Warten auf Dokumente                 | Auftrag zur Meldung versendet       | Eingebracht |           |        |
|                                |                                      |                                     |             |           |        |
|                                |                                      |                                     |             |           |        |
|                                |                                      |                                     |             |           |        |
|                                |                                      |                                     |             |           |        |
|                                |                                      |                                     |             | Schlie    | essen  |

#### 5.2.3 Formular "WiEReG - Wechsel des berechtigten Parteienvertreters"

Bei Aufruf des Links ohne Stammzahl wird eine neue Meldung erstellt und der Umschlag geöffnet.

| WiFReG                                                                                                    | - Wechse                                                                                                    | l des berechtigte                                                                                                    | Client version: 1.1.2.13                                                                                                    | Backend-API version: 1.1.2.9                                                                                                    | <u> </u>                                                                                                    |                                                                                                    | >        |
|----------------------------------------------------------------------------------------------------|----------------------------------------------------------------------------------------------------|----------------------------------------------------------------------------------------------------|----------------------------------------------------------------------------------------------------|----------------------------------------------------------------------------------------------------|----------------------------------------------------------------------------------------------------|----------------------------------------------------------------------------------------------------|----------|
| JMSCHLAG                                                                                                    | FORMULAR                                                                                                    | ÄNDERUNGSPROTOKOLL                                                                                                    |                                                                                                    |                                                                                                    |                                                                                                    | 05.11.202                                                                                                    | 10:43:2  |
| Status<br>in Bearbe                                                                                         | eitung (nicht eing                                                                                                    | ebracht)                                                                                                    |                                                                                                    | Empfänger<br>WiEReg Registerbehörde                                                                                                    |                                                                                                    |                                                                                                    |          |
| 05.11.202                                                                                                   | <b>derung</b><br>24, 10:43:21                                                                                                    |                                                                                                    |                                                                                                    | Letzter Bearbeiter<br>Max Mustermann                                                                                                    |                                                                                                    |                                                                                                    |          |
|                                                                                                    |                                                                                                    |                                                                                                    |                                                                                                    |                                                                                                    |                                                                                                    |                                                                                                    |          |
| c1b6210e                                                                                                    | <b>/ ID</b><br>e-0391-4351-b76                                                                                                    | i8-b4f598b90112                                                                                                    |                                                                                                    |                                                                                                    |                                                                                                    |                                                                                                    |          |
| Kennung<br>c1b62104<br>Einleitende<br>Wenn Sie bi<br>sind Sie ver<br>Rechtsträge                            | / ID<br>e-0391-4351-b76<br>e und allgemeine<br>ei Anwendung Ih<br>pflichtet einen Ve<br>er im Register ein                                      | 88-b4f598b90112<br><b>e Erläuterungen zur Meldung</b><br>rer Sorgfaltspflichten gegenüb<br>ermerk zu setzen und die Grün.<br>getragen und der Rechtsträger                                          | er einem Kunden festgestellt haben, dass die in<br>de für die Setzung des Vermerkes in standardisi<br>erhält ein standardisiertes Schreiben. In diesem                                                                        | n Register eingetragenen wirtschaftlichen<br>erter Form zu übermitteln (§ 11 Abs. 3 Wii<br>wird er – ohne Information wer den Verm                                             | Eigentümer nicht jenen entsprech<br>EReG). Der Vermerk wird in der Fo<br>erk gesetzt hat - über die Setzun                                    | nen, die Sie ermittelt haben, da<br>ilge bei dem betreffenden<br>19 eines Vermerkes unter Anga                                 | ın<br>De |
| Kennung<br>c1b6210<br>Einleitende<br>Wenn Sie bi<br>sind Sie ver<br>Rechtsträge<br>der ausgew<br>werden Sie | / ID<br>e-0391-4351-b76<br>e und allgemeinn<br>ei Anwendung Ih<br>pflichtet einen Ve<br>rim Register ein<br>vählten Begründu<br>darüber per E-M | e Erläuterungen zur Meldung<br>rer Sorgfaltspflichten gegenüb<br>ermerk zu setzen und die Grün<br>getragen und der Rechtsträger<br>ng informiert und aufgefordert<br>ail an die angegebene E-Mail-A | er einem Kunden festgestellt haben, dass die im<br>de für die Setzung des Vermerkes in standardisi<br>erhält ein standardisiertes Schreiben. In diesem<br>seine Daten zu überprüfen und gegebenenfallt<br>Adresse informiert. | n Register eingetragenen wirtschaftlichen<br>erter Form zu übermitteln (§ 11 Abs. 3 Wil<br>wird er – ohne Information wer den Verm<br>s eine neue Meldung an das Register abzu | Eigentümer nicht jenen entsprech<br>ReG). Der Vermerk wird in der Fo<br>nerk gesetzt hat – über die Setzun<br>geben. Wenn der Rechtsträger ei | nen, die Sie ermittelt haben, da<br>Ige bei dem betreffenden<br>ge eines Vermerkes unter Anga<br>ine neue Meldung abgibt, danr | in<br>De |

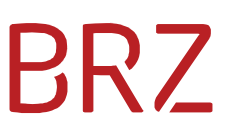

Wenn eine Stammzahl übergeben wird, wird der Umschlag übersprungen und die 1. Seite des Formulars mit den Daten des übergebenen Rechtsträgers vorbefüllt.

| VieregFormula                                                                                    | reGui X H                                                                                               | +                                                                                                    |                                                    |                                     |                                         | -          |         | ×  |
|--------------------------------------------------------------------------------------------------|----------------------------------------------------------------------------------------------------|----------------------------------------------------------------------------------------------------|----------------------------------------------------|-------------------------------------|-----------------------------------------|------------|---------|----|
| < → C ଲ                                                                                          |                                                                                                    | at.gv.bmf.wieregmgmt-q/formulare/wechsel-de                                                                                                    | es-berechtigten-parteienvertr                      | eters/formular/berechtigten-parteie | env 🟠                                   | Ď          |         | :  |
| WiEReG - We                                                                                      | chsel des be                                                                                            | Client versio<br>Prechtigten Parteienvertre                                                                                                    | n: 1.1.2.13 Backend-AP                             | Pl version: 1.1.2.9                 |                                         |            | >       | ×  |
| UMSCHLAG FORM                                                                                    | IULAR ÄNDERUN                                                                                           | GSPROTOKOLL                                                                                                    |                                                    |                                     | Q                                       | 05.11.2024 | 10:44:2 | 20 |
| Wechsel des berechtig<br>Unter Berufung auf die                                                  | ten Parteienvertreters<br>erteilte Vollmacht mö                                                         | Zusammenfassung                                                                                                    | vertreters zugunsten des folge                     | enden berufsmäßigen Parteienvertr   | eters gemäß § 5 Abs. 6 WiEReG anzeigen: |            |         |    |
|                                                                                                  | GmbH                                                                                                    |                                                                                                    |                                                    |                                     |                                         |            |         |    |
| Bitte geben Sie die Sta<br>berechtigten Parteienv                                                | mmzahl für den Rechts<br>ertreters gemäß § 5 Ab                                                         | träger ein, für den Sie den Wechsel des<br>s. 6 WiEReG anzeigen möchten. Die                                                                                      | Stammzahl *<br>9110029395580                       | Suchen                              |                                         |            |         |    |
| Registerbehörde wird<br>berechtigten Parteienv<br>Zeit, gegen den Wechs<br>Registerbehörde inner | nesen Rechtstrager ub<br>ertreters informieren. V<br>el Widerspruch einzule<br>nalb dieser Zeit einland | er die Anzeige des Wechsels des<br>Wichtig: Der Rechtsträger hat zwei Wochen<br>igen. Sollte kein Widerspruch bei der<br>ien, wird der oben genannte berufsmäßige | Stammregister<br>ERJ                               |                                     |                                         |            |         |    |
| Parteienvertreter mit A<br>Parteienvertreter einge                                               | blauf des letzten Tag<br>tragen.                                                                        | es der Frist als berechtigter                                                                                                    | Name des Rechtträgers<br>Trust mit eingeschränkter | n Compliance-Package                |                                         |            |         |    |
|                                                                                                  |                                                                                                    |                                                                                                    | Rechtsform<br>Trust                                |                                     |                                         |            |         |    |
|                                                                                                  |                                                                                                    |                                                                                                    | Adresse<br>Straße<br>Mustergasse                   | Ort                                 | Hausnummer<br>1                         |            |         |    |
| 4                                                                                                |                                                                                                    |                                                                                                    | 1234                                               | Musterstadt                         |                                         |            |         | -  |

#### 5.3. Fehlende Berechtigung

Besitzt der aufrufende Benutzer kein Recht zum Öffnen des WiEReg Parteienvertreter-Formulars, so wird die Meldung "Das Formular der angeforderten Meldung konnte nicht gefunden werden." angezeigt.